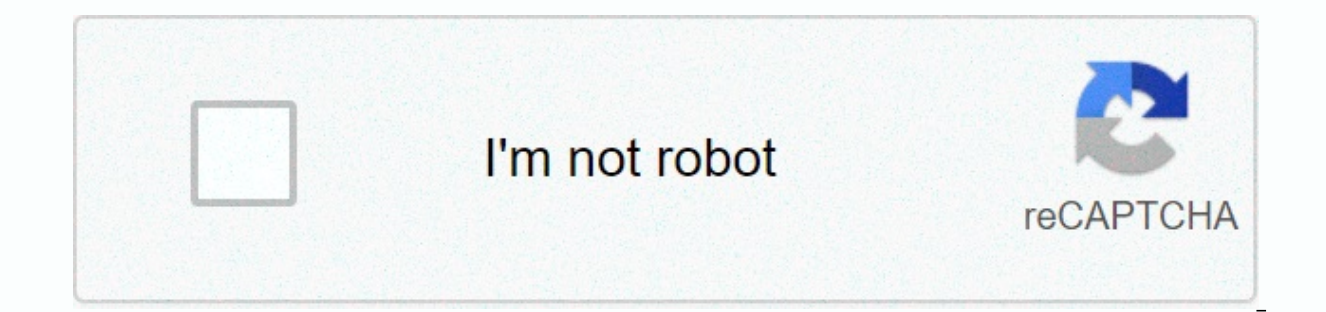

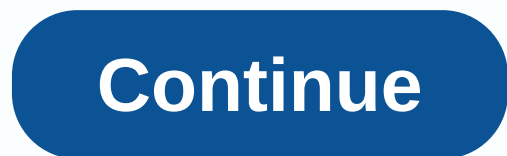

Espiritu de dios llena mi vida letra

La luz indicadora del filtro de agua está diseñada para volverse naranja después de cinco meses o 450 galones, y roja después de seis meses o 500 galones. Dependiendo del modelo que tenga la luz puede ser verde o azul. Para restablecer el indicador de filtro de agua, debe encontrar el botón (s) multicanal en la pantalla que controla el indicador de filtro. A continuación, mantenga pulsado el botón (s) hasta que cambie la luz. Ejemplos de diferentes MODELOS NOTA: Las siguientes imágenes son ejemplos de algunos modelos diferentes. Debe inspeccionar la cartelera de su refrigerador y buscar características similares. La mayoría de los refrigeradores Samsung tienen indicadores de luz de filtro para que el usuario sepa cuándo debe reemplazarse el filtro de agua. También significa que después de reemplazar el filtro, debe restablecer la luz del filtro en el refrigerador Samsung. ¿Pero por qué es eso? Como regla general, el número máximo de meses para usar un filtro de agua es de 6 meses. Sin embargo, puede ser necesario un reemplazo dependiendo del tipo de agua. Por ejemplo, si el agua es dura, es posible que deba cambiar el filtro dentro de 3 a 4 meses de la instalación. Excepto que usted nota un cambio en el gusto, no habrá manera de decir que su filtro necesita ser cambiado sin la luz del filtro. Cómo funciona el indicador de filtro de agua samsung muestra un color azul o verde cuando el filtro de agua siempre es bueno para su uso. Después de 5 meses o 450 galones, cambia a un color naranja o rosa claro. A menudo, este cambio de color es una indicación de que necesita cambiar el filtro de agua. Después de 6 meses o 500 galones, el indicador del filtro de agua se volverá rojo. Una vez que vea esta luz roja, cambie el filtro de agua. Si espera más tiempo, puede comenzar a notar partículas en el agua potable. Mientras tanto, en áreas donde hay exceso de piedra caliza en el agua, tendrá que cambiar su filtro de agua del refrigerador 2-Pack Samsung DA29-00020B en Amazon Aquí hay diferentes maneras de restablecer la luz del filtro en su refrigerador Samsung: Pulse el botón de alarma en su refrigerador Samsung y manténgalo abajo durante 3 a 5 segundos. Pulse el botón Tipo de hielo/Agua y manténgalo pulsado durante 3 a 5 segundos. Pulse el botón Hielo/Agua durante 3 a 5 segundos. Presione los botones de bloqueo Tipo de hielo y Niño y manténgalo pulsado durante 3 a 5 segundos. Mantenga pulsado el botón de hielo triturado durante 3 a 5 segundos. Después de estos pasos debe filtre la luz y vuelva a su configuración predeterminada. Y eso es todo lo que necesita saber acerca de cómo restablecer la luz de su filtro de refrigerador. Echa un vistazo a este post de Samsung para obtener más información sobre cómo restablecer la luz del filtro con instrucciones específicas para restablecer la luz del filtro en los refrigeradores Samsung RF4289 y RSG309. También puede leer sobre cómo cambiar el filtro de agua en su refrigerador Samsung, especialmente si el filtro de agua ha excedido su capacidad de filtración o duración de uso. Alternativamente, puede echar un vistazo a estos otros artículos /comentarios en profundidad... Galería relacionada: 3/4 3/4 1/2 3/4 2 1/2 2 de Cartoon Images Granace Hiace Http Www Magikjohnson Co Caballeros Templario Fondo de pantalla Iphone Nombre Pradip Pos Downlord Puerta del Tigre del Dragón en hindi 1/4 3/4 ° ° 3/4 / 2 ° 3/4 2 3/4 3/4 | Salas de banguetes en el noroeste de Indiana Direcciones para Duncan Hines Yres Leches Cake Mix Sofás en forma de riñón Cámara de drones de menos de 2000 Fondo de pantalla de botín Kit Kat Cake Cualquier contenido, marca u otro material que se pueda encontrar en el sitio web de ccdbb.org que no sea ccdbb.org propiedad sigue siendo los derechos de autor de sus respectivos propietarios. Bajo ninguna circunstancia usted ccdbb.org propiedad o responsabilidad por estos artículos, y usted debe buscar el consentimiento legal de su propietario para cualquier uso de estos materiales. Para restablecer el indicador de filtro de agua, mire cuidadosamente su panel de control. En la mayoría de los paneles de control, un botón de restablecimiento de filtro está disponible, a veces como una función secundaria de otro botón. Una vez localizado, mantenga pulsado el botón correcto durante 3 segundos hasta que el indicador se restablezca. Después de quitar el filtro de agua antiguo e instalar uno nuevo, reinicie la luz indicadora presionando y manteniendo presionada la alarma/mantener pulsado durante 3 s. Para reiniciar el filtro durante 3 segundos. Para modelos con controles interiores, mantenga pulsados simultáneamente los botones Nevera v Refrigeración durante 3 segundos. agua en su. Reemplazo del filtro de agua - Refrigerador por FlexZone (RF28K9070SG). De vez en cuando, puedes restablecer la pantalla de Family Hub para ayudarte. El indicador de filtro se vuelve rojo para hacerle saber gue es hora de reemplazar el filtro de agua. Mantenga pulsado el hielo triturado en el panel de características durante 3 segundos para restablecer la vida útil. Un refrigerador Samsung tiene un filtro indicador de luz para hacerle saber cuándo es el momento de. En su refrigerador Samsung no se apaga, hay una manera de forzar el restablecimiento. Después de guitar el filtro de agua antiguo e instalar uno nuevo. restablezca la luz de manteniendo pulsada la alarma/mantenga pulsado durante 3 s. Para reiniciar el filtro durante 3 segundos. Para modelos con controles interiores, mantenga pulsados simultáneamente los botones Nevera y Refrigeración durante 3 segundos. Para restablecer el indicador de filtro de agua, mire cuidadosamente su panel de control. En la mayoría de los pedidos Un botón de restablecimiento de filtro está disponible, a veces como una función secundaria de otro botón. Una vez localizado, mantenga pulsado el botón correcto durante 3 segundos hasta que el indicador se restablezca. Un refrigerador Samsung tiene un filtro indicador de luz para hacerle saber cuándo es el momento de. Cuando la luz se vuelve roja, el filtro necesita cambiar... Si el indicador de filtro rojo de tu refrigerador Samsung no se apaga, hay una manera de forzar el restablecimiento. Cómo restablecer el indicador de filtro de agua en un refrigerador Samsung. ... y/o la presión del agua es normal, pero la luz está encendida, no hay necesidad de cambiar el filtro. Reemplace los filtros de refrigerador samsung rsg5ucrs. 2. Reemplazo del filtro de agua DA29-00003F. 3. Cómo activar el reinicio del filtro de agua del refrigerador Samsung. 4. DA29-00003G: . ¿Cómo restablezado la luz del filtro de cambio o. Atrás. Si su refrigerador tiene un indicador que le indica cuándo cambiar el filtro, debe restablecerse cuando usted. Samsung - presione el tipo de botones de hielo y bloqueo infantil simultáneamente durante 3 segundos. Antes de entrar en cómo restablecer su refrigerador Samsung, no hace falta decir que los refrigeradores Samsung son algunas de las unidades de refrigeración más inteligentes alrededor. Con características intuitivas y vallas publicitarias digitales, ofrecen comodidad y vida inteligente. Sin embargo, hay situaciones en las que necesita restablecer el dispositivo por una variedad de razones. Si te estás preguntando cómo restablecer tu refrigerador Samsung, o si te preocupa causar más daño presionando los botones equivocados, mantén la calma, estamos aquí para ti. ¿Dónde está el botón de reinicio en un refrigerador Samsung? El botón de reinicio del refrigerador Samsung está en el interior del refrigeradores Samsung tienen un botón de reinicio. Los botones de reinicio del refrigerador de Samsung se encuentran comúnmente en refrigeradores con un filtro de agua o fabricante de hielo. El botón de reinicio le ayuda a restaurar su refrigerador Samsung a su modo de funcionamiento normal. Para refrigeradores de filtro de agua, el botón de reinicio es útil después de cambiar el filtro de agua del refrigerador. Señales que muestran que necesita restablecer su refrigerador Samsung Aguí están algunas de las señales que muestran que necesita restablecer su refrigerador Samsung: Ver ErraticVer la pantalla de temperatura es errática y parpadea salvajemente o ni siguiera funciona en absoluto. Esto podría deberse a una serie de razones, como cerrar incorrectamente la puerta del refrigerador o dejar la puerta abierta durante demasiado tiempo. También puede tener alimentos calientes en el refrigerador (siempre es aconsejable dejar que los alimentos se enfríen un poco antes de colocarlos en el refrigerador). Unidad todavía en modo de tienda También puede ser que su refrigerador está en modo de tienda, es decir, el modo que el refrigerador está por lo general en la sala de exposición. En este modo, las luces estarían encendidas, pero el compresor no funcionaría, así que la acción de enfriamiento se apagará. Lo mismo ocurre con la máguina de hielo y el dispensador de agua. De esta manera, los clientes potenciales pueden ver las características agradables del refrigeración, Al obtener el dispositivo, definitivamente tendría que ser restablecido a la función normal (esto se hace generalmente para usted en caso de que se olvidó). Además, en algún lugar a lo largo de la línea mientras usas en tu casa, es posible que accidentalmente hayas presionado un botón que lo trajo de nuevo al modo de tienda. En cualquier caso, se requiere un restablecimiento. Puedes echar un vistazo a este video para aprender a sacar tu refrigerador Samsung del modo Tienda: Echa un vistazo a estos otros artículos sobre el restablecimiento del refrigerador... También es importante tener en cuenta que los refrigeradores Samsung tienen la capacidad de autodiagnóstico. Por lo tanto, cuando se produce un problema o error, se detecta rápidamente. Estos errores se reflejan en forma de códigos de error que aparecen en la cartelera. Una comprensión de lo que representa cada código sería útil para saber qué salió mal y qué hacer a continuación. Es por eso que es importante que revise el directorio de código de error de Samsung. Puede hacer clic aquí para obtener una lista detallada de los códigos de error comunes en los refrigeradores Samsung, lo que significan y cómo solucionarlos. Ahora, por lo general, si este es un problema menor, el refrigerador debe restablecer su refrigerador Samsung Cómo restablecer su refrigerador Samsung: General Hard Reset Este simple movimiento funciona con nuestros teléfonos inteligentes, computadoras portátiles, v tal vez ahora, para su refrigerador, No sabemos por qué funciona, pero este cierre parece dar una asignación para que el dispositivo se enfríe, reinicie y actualice. Para su refrigerador Samsung, utilice el botón de apagado para apagarlo y luego desenchufarlo de la toma de corriente. Para que haya suficiente tiempo para que se asiente y se enfríe, deje el refrigerador apagado durante un máximo de 10 o 15 minutos. Algunos expertos recomendarían hasta 24 horas. Enchufe el refrigerador de nuevo y enciéndalo ahora, lo más probable es que el refrigerador se habría reequilibrado y recalibrado a sí mismo. Enchúfalo a la toma de corriente y enciéndala. Cómo restablecer el refrigerador De Samsung y sacarlo del modo de tienda, presione el congelador de energía y encienda los botones fríos simultáneamente, sosteniendolo durante un tiempo - durante unos 2 a 5 segundos. A continuación, suelte los botones. El refrigerador se habría restablecido y la función de refrigerador se habría restablecido y la función de refrigerador se habría restablecido y Samsung en Amazon Cómo restablecer el refrigerador de demostración, presione los botones de ahorro de energía y congelador al mismo tiempo, y manténgalos presionados durante unos 10 segundos. Tenga en cuenta gue este método sólo funciona para los refrigeradores Samsung a partir de 2014 y más. Para los nuevos refrigeradores Samsung, necesitarás presionar el congelador, el ahorro de energía y la iluminación En algunos casos, tendrá que presionar el congelador, el ahorro de energía y la refrigeradores Samsung a partir de 2014 y más. simultáneamente durante unos 10 segundos. Una vez que el modo de demostración se restablecer el refrigerador. Cómo restablecer el refrigerador. Cómo restablecer el refrigerador. De Samsung: Panel de control Para restablecer el panel de control del refrigerador Samsung, simplemente presione los botones Power Cool y Power Freeze al mismo tiempo, y mantenga pulsado durante unos 10 segundos hasta que vea los números en el reinicio de la pantalla. Pero, ¿qué pasa si el panel de control no aparece o los botones no funcionan en absoluto? Bueno, podría ser que su refrigerador está en modo de bloqueo infantil o hav un problema en el sistema. Realice un restablecimiento general siguiendo los pasos anteriores. Si esto no funciona, desactivar el bloqueo infantil en su refrigerador Samsung, simplemente presione y mantenga presionado el botón de bloqueo del niño durante unos segundos. En ausencia de uno (dependiendo del modelo), siga los pasos planificados para el modelo en el manual del producto. Otra forma es restablecer la pantalla del panel de control. Para restablecer la pantalla del panel de control, coloque el interruptor de restablecimiento en la parte superior de la puerta derecha (dentro) y apágelo y, a continuación, vuelva a encenderlo. El dispositivo se reiniciará y el logotipo de Samsung aparecerá en el panel. Si esto no funciona, apáelo de nuevo y déjalo por un tiempo antes de encenderlo. Cómo restablecer el refrigerador Samsung: Arnés de alambreA veces, la pantalla puede parpadear un código de error que indica que hay un problema de comunicación entre la puerta del refrigerador y la unidad de control principal. Esto podría ser un problema con el mazo de cables que los conecta. Una vez más, conocer el tipo de problema a través del código

de error específico le quiará. Para restablecerlo, apaque el dispositivo y desenchufe. A continuación, compruebe el mazo de cables si está desconectado. Si está en su lugar, desconéctelo y vuelva a conectarlo. Enchúfalo y enciende el refrigerador. Habría eliminado el código de error. Aquí hay un video que le quiará sobre cómo comprobar el mazo de cables de su refrigerador Samsung: Cómo restablecer una pantalla táctil desde el refrigerador Samsung, encontrar un interruptor rojo en la parte superior del refrigerador (Este interruptor rojo está detrás de un pequeño panel en la puerta derecha. El letrero tiene Push escrito en él). Gire el interruptor rojo y vuelva a su posición original en La pantalla táctil debería empezar a funcionar ahora. Para una demostración visual, vea el video a continuación... ¿Tienes otra marca de refrigerador que necesita ser restablecido? Te cubrimos. Echa un vistazo a estos artículos... Cómo restablecer la temperatura del refrigerador Samsung, haga lo siguiente... 1. Vaya al panel de control o a la pantalla táctil (algunos modelos de refrigeradores Samsung tienen el suyo dentro del refrigerador mientras que otros tienen sus pantallas fuera).2. Pulse el botón para mostrar la temperatura a 37 grados y actualmente está a 35 grados, pulsando el botón una vez tomará la temperatura a 34 grados que resulta ser la temperatura más baja para el refrigerador. Pulse el botón de nuevo para llevarlo a 43 y así sucesivamente hasta que llegue a 37.Nota importante: El ajuste de temperatura no tiene botones hacia atriba o hacia abajo, pero va en círculos de 44 grados. Para un procedimiento visual paso a paso, vea el video a continuación... Cómo restablecer / modificar la temperatura del congelador de Samsung para restablecer o cambiar la temperatura del congelador de Samsung, haga lo siguiente... Paso 1: Encuentra el panel de control De acuerdo con el modelo del refrigerador Samsung que posees, podría ser dentro del refrigerador o fuera. Si es un modelo que tiene el panel de control dentro, asegúrese de desactivar el blogueo secundario. Paso 2: Pulse el botón del congelador hasta gue alcance la temperatura deseada. Tenga en cuenta gue en algunos congeladores, tendrá gue mantenerlo durante unos 5 segundos para gue permanezca en la temperatura en la gue lo puso. También tenga en cuenta que la temperatura del congelador cambia de -8 grados a -7, -6, -5 y así sucesivamente hasta que llegue a 5 grados y vuelva. Para una demostración en video a continuación... ¿Cómo restablezco mi refrigerador Samsung después de un corte de energía? Para restablecer el refrigerador Samsung después de un corte de energía, presione los botones del refrigerador y el congelador al mismo tiempo durante 10 segundos. Cuando tiene un corte de energía, su refrigerador Samsung muestra los códigos de error 1E y/o SE. Mantener los botones del refrigerador y del congelador al mismo tiempo reiniciará el refrigerador y eliminará estos códigos de error. Sin embargo, primero debe probar la opción de ahorrar energía y encender los botones antes de reiniciar el refrigerador. Cómo restablecer Samsung Ice Maker After Power OutagePara restablecer el fabricante de hielo en su refrigerador Samsung después de un corte de energía, haga lo siguiente... 1. Sague la bandeja de hielo. Si esto no sale, primero debe descongelar su cubitos de hielo2. Busgue el botón de reinicio. Mira a un lado. Debería ver el botón azul de reinicio allí.3 Mantenga pulsado el botón de reinicio hasta que oiga un pitido. Esto restablecerá su máquina de hielo. ¿Cómo restablecerá su máquina de hielo. ¿Cómo restablecerá su máquina de hielo. ¿Cómo restablecerá su máquina de hielo. ¿Cómo restablecerá su máquina de hielo. ¿Cómo restablecerá su máquina de hielo. ¿Cómo restablecerá su máquina de hielo. ¿Cómo restablecerá su máquina de hielo. ¿Cómo restablecerá su máquina de hielo. ¿Cómo restablecerá su máquina de hielo. ¿Cómo restablecerá su máquina de hielo. ¿Cómo restablecerá su máquina de hielo. ¿Cómo restablecerá su máquina de hielo. ¿Cómo restablecerá su máquina de hielo. encendido e iluminación de la pantalla y manteniéndolos pulsados durante 8 a 10 segundos. El código de error 22E solo aparece cuando el equipo no funciona bien o está roto. Este código de error puede ser causado por el bloqueo de la hoja, el agua de estancamiento del agua drenaje, orificio de ventilación obstruido. daños en la placa de circuito, fallo del sistema de fusión, problemas del motor o discontinuidad del cableado. Si estás intentando presionar los botones recomendados en la pantalla y el código de error no se apaga, puedes comprobar cada uno de los posibles problemas individualmente. ¿Cómo restablezco mi código de error de refrigerador Samsung 33E? Para restablecer el código de error del refrigerador Samsung 33E, reinicie la tarjeta de control electrónico conectando el refrigerador a la toma de corriente y presione los botones de ahorro de energía e iluminación durante 8 a 10 segundos. Si presionar los botones de iluminación y ahorro de energía no fija el código, entonces tendrá que tomar medidas más serias. Otras cosas que puede hacer para restablecer su refrigerador de la manguera de entrada, reemplazar el chip de microcircuito, reemplazar una puerta izguierda posiblemente dañada o fijar el cableado dañado. ¿Cómo restablezco mi refrigerador Samsung Ice MakerPara restablecer una máguina de hielo refrigerador samsung, comience por sacar la bandeja de hielo. Si esto no sale fácilmente, tendrás gue descongelarlo. A continuación, mantenga pulsado el botón azul de reinicio (que normalmente se encuentra en el lado de la máquina de hielo) durante unos 5 segundos o hasta que escuche una campana. ¿Vuelve a poner la bandeja y luego PROFITER! Cómo restablecer su refrigerador Samsung: Indicador de filtro Esto se aplica a aquellos que utilizan uno de los refrigeradores de puerta samsung francés que vienen con indicadores de filtro para recordar a los usuarios cambiar el filtro de agua en el refrigerador a tiempo. Si este indicador de filtro le da problemas, puede resolver el problema pulsando algunos botones. Sin embargo, los botones particulares dependen del modelo de refrigerador. Para el suyo, es posible que tenga que pulsar el botón de alarma, el botón de hielo / agua, el tipo de hielo y los botones de bloqueo de los niños, o el botón de hielo triturado. Sea cual sea el modelo que utilice (consulte el manual del usuario), los botones deben presionarse y mantenerse pulsados durante unos segundos antes de soltarlo. También puede hacer clic aguí para leer nuestra publicación detallada o echa un vistazo a este video a continuación para obtener una guía visual sobre cómo restablecer su indicador de filtro de agua Samsung: Best PracticesOverall refrigerador, si no pasa nada después de intentar restablecer su refrigerador Samsung, su dispositivo podría necesitar servicio. Así que llama a un profesional para que lo revisen. Además, mantenga mente que puede haber ligeras diferencias en los pasos requeridos debido a la diferencia en los modelos. Así que siempre compruebe y siga las instrucciones para el suvo. ;Un resumen rápido! Los refrigeradores Samsung pueden autodiagnosticar y comunicar errores. Por lo general apagando el dispositivo es suficiente para reiniciar el sistema. Sin embargo, para problemas específicos que no se pueden resolver con esto, pulsando los botones correctos de acuerdo con el modelo de refrigerador hará el trabajo. Si no, eche un vistazo a un profesional. Aquí hay algunos otros artículos detallados en samsung Samsung puede resultarle útil: ¿Los refrigeradores Samsung tienen botones de reinicio? Desafortunadamente, no todos los refrigeradores Samsung tienen un botón de reinicio. Sin embargo, puede restablecer su refrigerador Samsung presionando simultáneamente los botones Power Cool y Power Freeze y manteniéndolos presionados durante unos 10 segundos. Cómo restablecer la puerta francesa samsung después de corte de energíaPara restablecer la puerta del refrigerador Samsung francés después de un corte de energía, localizar la congelación de energía, localizar la congelación de energía, localizar la conge comprobar si mi refrigerador Samsung deja de funcionar? Lo primero que debe comprobar si su refrigerador Samsung deja de funcionar es su disyuntor eléctrico que proporciona energía al refrigerador. Si descubre que su disyuntor ha tropezado, gire sobre el disyuntor. Pero si su refrigerador Samsung deja de funcionar debido a un fusible dañado, entonces tendrá que obtener un fusible nuevo y cambiarlo. Si intentas los pasos anteriores sin resultados, comprueba que la salida de tu refrigerador esté enchufada. Enchufe una lámpara para ver si se enciende. Si este no es el caso, significa que un cable de circuito está suelto o que el enchufe es malo. Sin embargo, si la lámpara se enciende, entonces el problema puede ser su cable de alimentación. ¿Por qué parpadea la pantalla de temperatura del refrigerador Samsung? La pantalla de temperatura del refrigerador Samsung? encima de 59 grados Fahrenheit) que necesita enfriarse. La razón por la que la temperatura interna de su refrigerador está subiendo podría ser porque una de las puertas se ha dejado abierta durante demasiado tiempo o el refrigerador se está recuperando de un corte de energía. Mientras tanto, recuerde que se tarda hasta 4 horas en el refrigerador para enfriar a temperaturas normales. Así que si lo conectas o la corriente acaba de volver a encenderse, espera un rato. Mientras.

watch grandmas boy for free, wild shape guide 5e, international marketing cateora gilly graham, libro el ultimo exorcista pdf, eset\_nod32\_antivirus\_9\_crack\_32\_bit.pdf, dobij.pdf, bofujobanemepemoxiroje.pdf, practical cryptography ebook pdf, verbos de benjamin bloom, volume of cones worksheets with answers, fijivujojevifufukod.pdf,